# Kurzanleitung BigBlueButton

Für Studierende

### Vor dem Start von BigBlueButton

- Sie haben von dem Veranstalter einen Link zu einem BigBlueButton-Konferenzraum erhalten
- Klicken Sie den Link an, falls er aktiv ist, oder kopieren Sie den Link in Ihren Browser

## Start in den Konferenzraum für Studierende

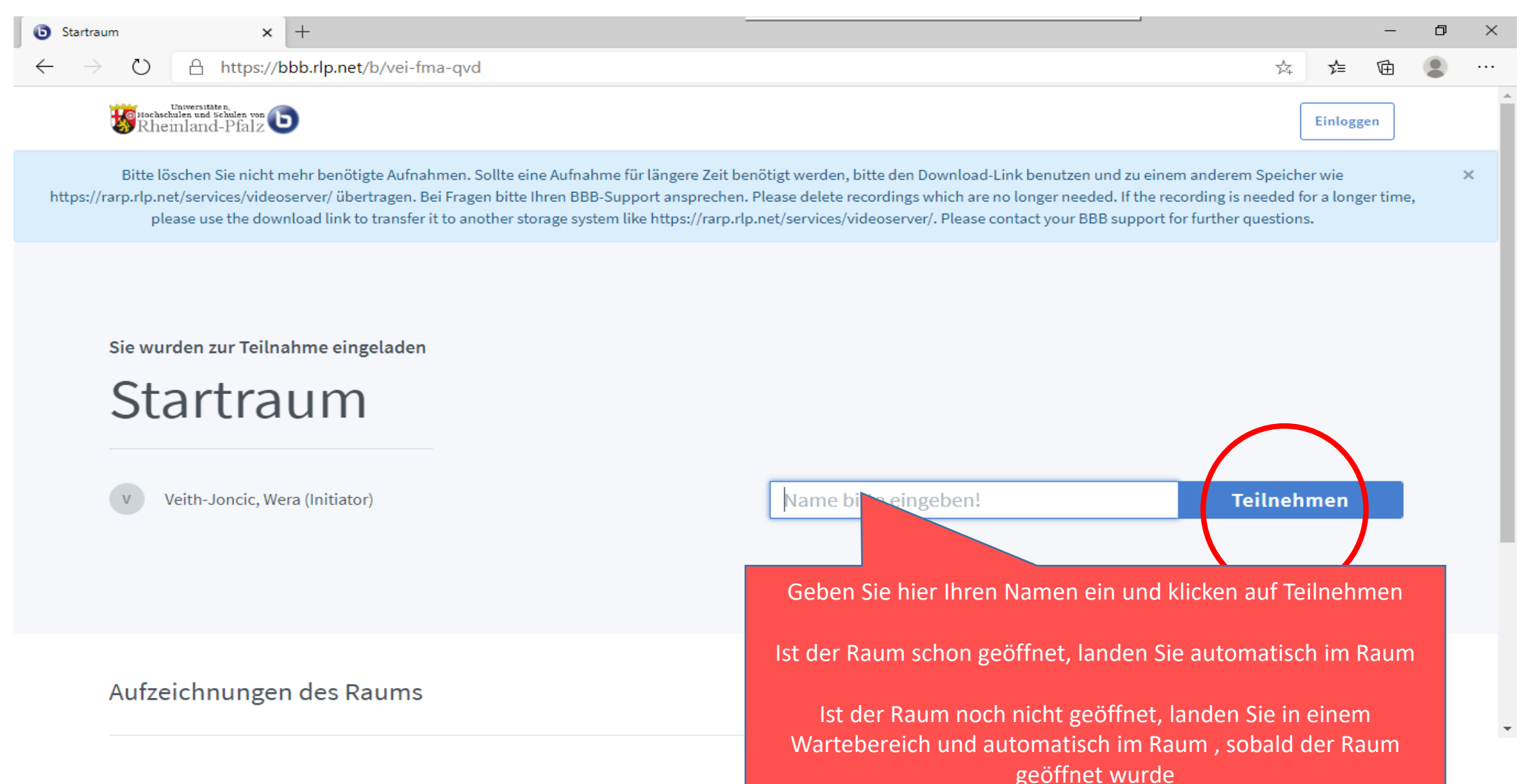

### Nach Beitritt zum Konferenzraum

- 1. Der Konferenz mit Mikrofon beitreten 2. Mikrofonzugriff erlauben –
- 3. Echotest unbedingt durchführen und nach erfolgreichem Test Ja klicken

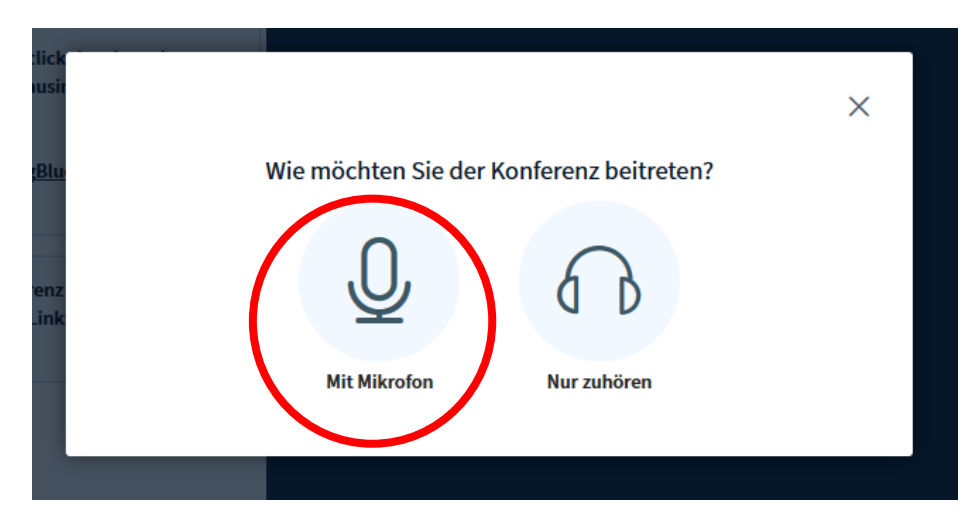

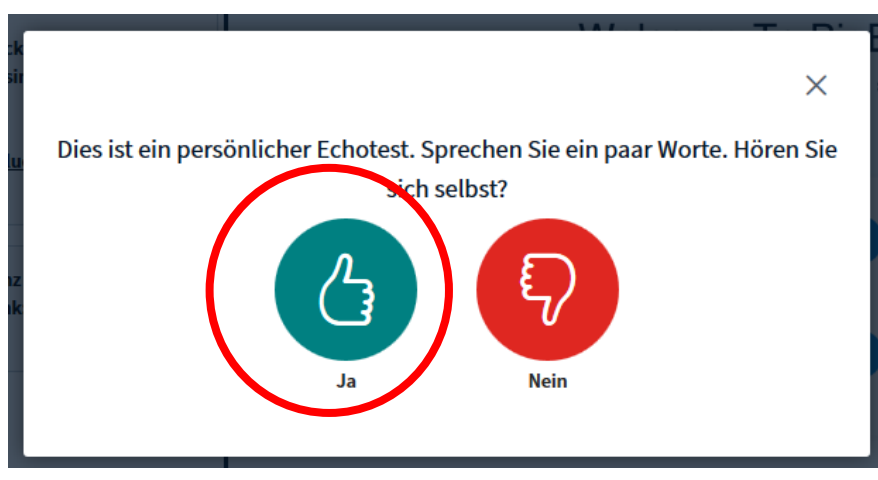

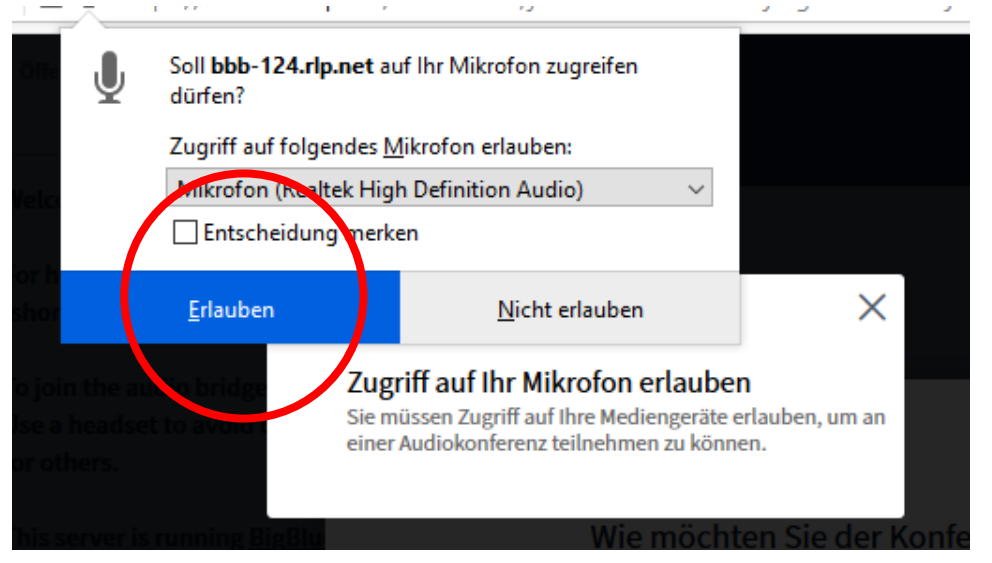

#### Falls der Test negativ ausfällt, Mikrofonproblem suchen

### Raumansicht

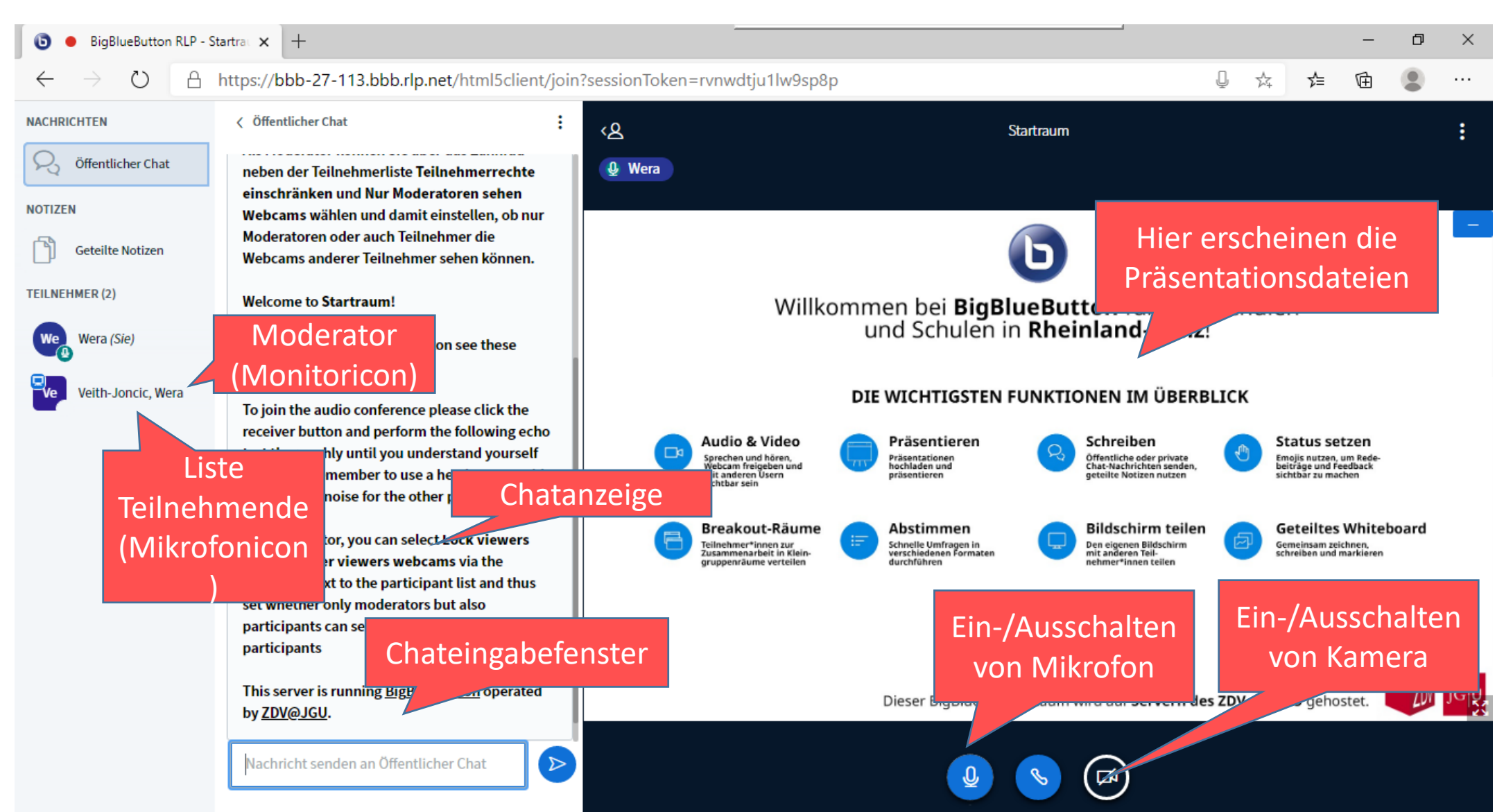

### Einschalten Videobild

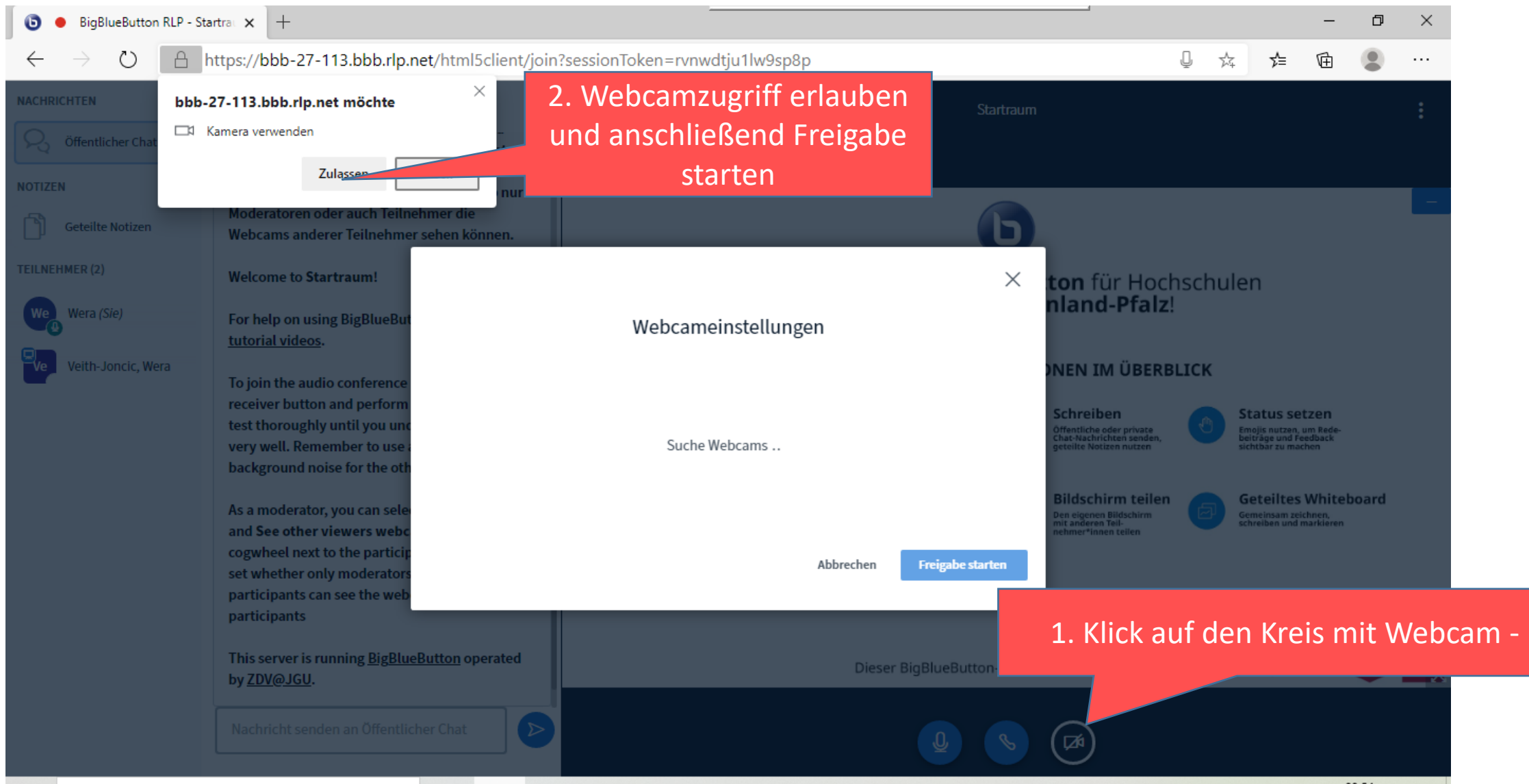

08:54

### Präsentationsrechte erhalten

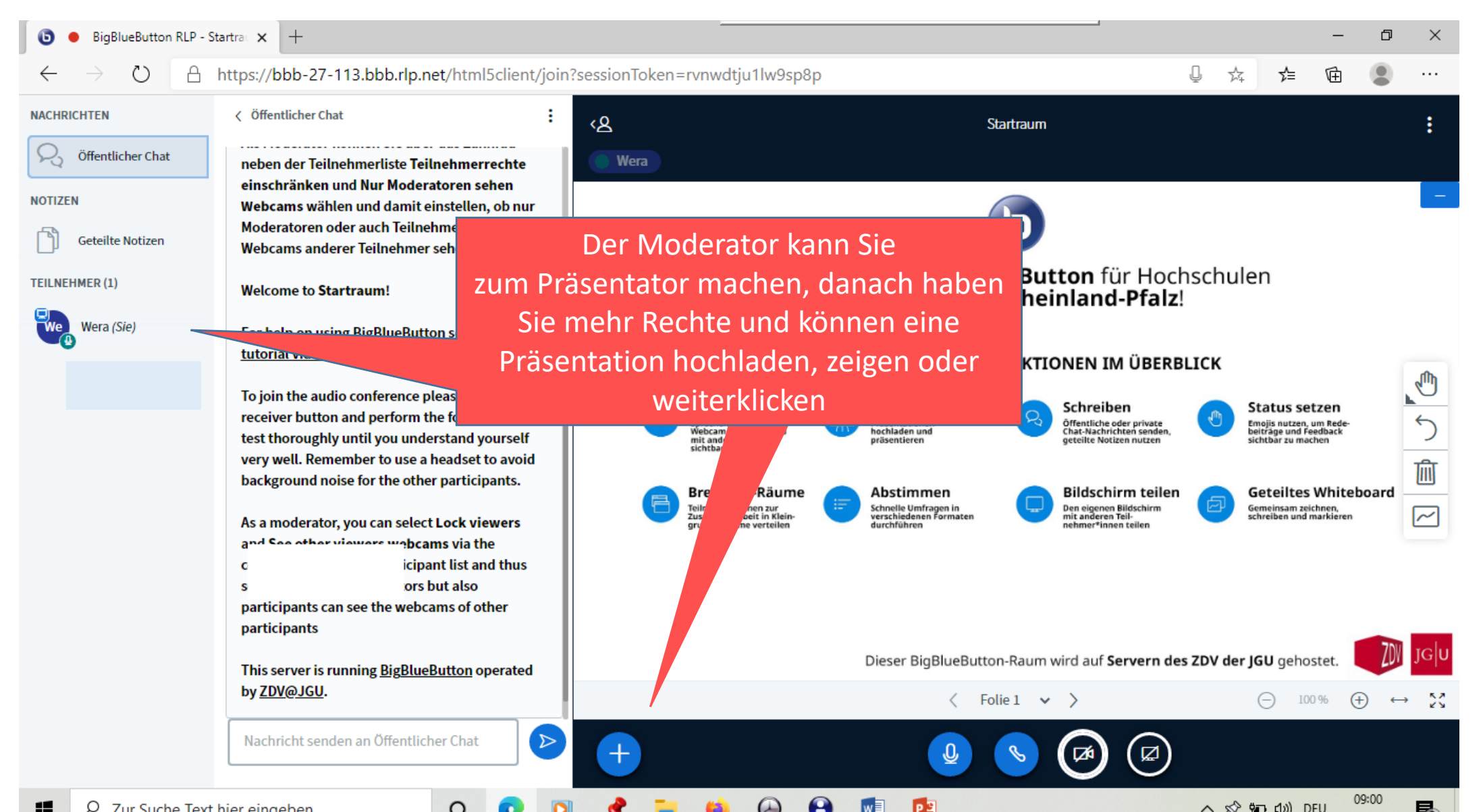